GrantSeekers: How to Login through CyberGrants Last Revised: January 7, 2019

# Table of Contents

| First Time GrantSeekers: How to Login | . 3 |
|---------------------------------------|-----|
| Returning GrantSeeker: How to Login   | .6  |

### First Time GrantSeekers: How to Login

1. Complete the eligibility quiz. To obtain an invitation code, please click the link below that corresponds to the funding type for which you are applying. <u>Please be sure to save the invitation code, as it will be needed during registration.</u>

LOI Quiz: <u>https://www.cybergrants.com/hcsc/loiquiz</u> HKHF Application: <u>https://www.cybergrants.com/hcsc/hkhfquiz</u> Grant Application: <u>https://www.cybergrants.com/fifththirdbank/fullquiz</u> Event Sponsorship Application: <u>https://www.cybergrants.com/hcsc/eventquiz</u>

#### 2. Click "Create your password" after logging into the application.

| Please Log In<br>Heat | First time user? <u>Create your password</u> |
|-----------------------|----------------------------------------------|
| * E-mail Address:     |                                              |
| * Password:           |                                              |
|                       | Show password                                |
|                       | LOG IN                                       |
|                       | Forgot your password?                        |

Please note that you must have cookies and JavaScript enabled on your browser in order to successfully log in.

Need Support?

3. Fill out the Registration Information and IRS Information. Make sure to include your invitation code, which you should have saved during the eligibility quiz.

| Registration Information             |                                                                                                    |
|--------------------------------------|----------------------------------------------------------------------------------------------------|
|                                      | * indicates required field                                                                                                    |
| * First Name:                        |                                                                                                    |
| * Last Name:                         |                                                                                                    |
| * Telephone Number:                  |                                                                                                    |
| * E-mail Address:                    | Please enter your e-mail address, e.g. yourname@yourdomain.com. You will need your e-mail address to log in.                                                                                                    |
| * Password:                          | The password must be between 6 and 16 characters long and consist of letters, numbers, or any of the following special characters: '@!#\$'. The password "password" is not valid.                                                                                                    |
| * Confirm Password:                  |                                                                                                    |
| * Invitation Code:                   | Enter the invitation code given to you by the grantmaking organization.                                                                                                    |
| * Organization Name:                 | Enter the legal name of the organization for which you are applying.                                                                                                    |
| * Zip/Postal Code:                   |                                                                                                    |
| IRS Information                      |                                                                                                    |
| * Tax ID/Charity ID (if applicable): | Enter the nine digit U.S. Tax ID of the 501(c)(3) non-profit organization for which you are applying. If you do not know the organization's Tax ID, please contact the business office of the organization or call the IRS toll-free at 1-877-829-5500. If your organization is not located in the United States or otherwise does not have a U.S. Tax ID number then leave this field empty. |
|                                      | Need Support?                                                                                                    |

### 4. After reading the content on the Welcome Page, click start a new application at the bottom of the screen.

| Welcome,                                                                                                    |
|----------------------------------------------------------------------------------------------------|
| The organization you are currently associated with is                                                                                                    |
| If you work with multiple organizations, click here to add a new organization to your account.                                                                                                    |
| The Healthy Kids, Healthy Families (HKHF) Application consists of three main sections, each of which must be completed for<br>your proposal to be considered.                                                                                                    |
| <ol> <li>Basic information pertaining to your organization.</li> <li>Contact information pertaining to your organization.</li> <li>The proposal your organization is submitting for approval.</li> </ol>                                                                                                    |
| Once completed, all applications created in Apply Online are immediately submitted to Blue Cross and Blue Shield of Illinois, Montana, New Mexico, Oklahoma, Texas.                                                                                                    |
| We recommend that you <u>familiarize yourself with the online application</u> before you begin. To create a new application, click the "Start a New Application" link at the bottom of this page. You may also save your applications now and return to work on them later. To continue work on an unsubmitted application, click the "Continue" link next to the application's Project Title. To view an application previously submitted to Blue Cross and Blue Shield of Illinois, Montana, New Mexico, Oklahoma, Texas, click the "View" link next to the appropriate Project Title. |
| Each page will have a timeline like the one below to help you monitor your progress. The line and text will indicate your current position within the application process. If you have technical questions regarding this application, use the link located at the bottom of every page to contact our support team.                                                                                                    |

| Welcome<br>Page | Organization<br>Information | Contact<br>Information | Request<br>Details | People/Area<br>Served | Grant<br>Narrative | Location | Attachments | Payment<br>Information |  |
|-----------------|-----------------------------|------------------------|--------------------|-----------------------|--------------------|----------|-------------|------------------------|--|
|                 |                             |                        |                    |                       |                    |          |             |                        |  |

» START A NEW HKHF APPLICATION «

## Returning GrantSeeker: How to Login

#### 1. Enter your e-mail and password.

| * E-mail Address:   * Password:  Show password  Invitation Code (optional): |                             | Letter of Intent Application |
|-----------------------------------------------------------------------------|-----------------------------|------------------------------|
| * Password: Show password Invitation Code (optional):                       | * E-mail Address:           |                              |
| Show password Invitation Code (optional):                                   | * Password:                 |                              |
| Invitation Code (optional):                                                 |                             | Show password                |
|                                                                             | Invitation Code (optional): |                              |
| 100 11                                                                      |                             | LOOM                         |
|                                                                             |                             |                              |
| Forgot your password?                                                       |                             | Forgot your password?        |

2. After reading the content on the Welcome Page, start the application at the bottom of the screen.

| Welcom                                                                                                    | е,                                                                                                 |                                                                                              |                                                                 |                                                                              |                                                                    |                                                                   |                                                                              |                                                            |
|----------------------------------------------------------------------------------------------------|----------------------------------------------------------------------------------------------------|----------------------------------------------------------------------------------------------|-----------------------------------------------------------------|------------------------------------------------------------------------------|--------------------------------------------------------------------|-------------------------------------------------------------------|------------------------------------------------------------------------------|------------------------------------------------------------|
|                                                                                                    | The organ                                                                                          | ization you are                                                                              | currently ass                                                   | sociated with is                                                             |                                                                    |                                                                   |                                                                              |                                                            |
| f you work with                                                                                                    | multiple organ                                                                                     | izations, <u>click h</u>                                                                     | ere to add a                                                    | new organizatio                                                              | on to your acc                                                     | ount.                                                             |                                                                              |                                                            |
| The Healthy Ki<br>your proposal to                                                                                                    | ds, Healthy Fa                                                                                     | amilies (HKHF)<br>d.                                                                         | Application                                                     | n consists of thr                                                            | ee main sectio                                                     | ons, each of v                                                    | which must be c                                                              | ompleted for                                               |
| 1. Basic info                                                                                                    | rmation pertain                                                                                    | ning to your org                                                                             | anization.                                                      |                                                                              |                                                                    |                                                                   |                                                                              |                                                            |
| 2. Contact in                                                                                                    | formation perta                                                                                    | aining to your o                                                                             | rganization.                                                    |                                                                              |                                                                    |                                                                   |                                                                              |                                                            |
| <ol><li>The propo</li></ol>                                                                                                    | sal your organ                                                                                     | ization is subm                                                                              | tting for app                                                   | roval.                                                                       |                                                                    |                                                                   |                                                                              |                                                            |
| Once complete<br>Montana, New                                                                                                    | d, all applicatio<br>Mexico, Oklaho                                                                | ns created in A<br>oma, Texas.                                                               | pply Online a                                                   | are immediately                                                              | submitted to                                                       | Blue Cross ar                                                     | nd Blue Shield o                                                             | f Illinois,                                                |
| Ve recommend<br>Start a New Ap<br>To continue wo                                                                                                    | that you <u>famil</u><br>plication" link a<br>rk on an unsub<br>iously submitte<br>appropriate Pro | iarize yourself v<br>at the bottom of<br>mitted applicati<br>ed to Blue Cros<br>bject Title. | vith the onlin<br>this page. Y<br>on, click the<br>s and Blue S | e application be<br>fou may also sa<br>"Continue" link<br>hield of Illinois, | fore you begii<br>ve your applic<br>next to the ap<br>Montana, Nev | n. To create a<br>ations now a<br>plication's Pro<br>v Mexico, Ok | a new applicatio<br>nd return to wor<br>oject Title. To vi<br>lahoma, Texas, | n, click the<br>k on them late<br>ew an<br>click the "Viev |
| nk next to the                                                                                                    |                                                                                                    |                                                                                              |                                                                 |                                                                              |                                                                    |                                                                   | t will indicate w                                                            |                                                            |
| Each page will<br>application previously<br>ach page will<br>applied by the page will<br>applied by the page to<br>applied by the page to<br>applied by the page to | have a timeline<br>he application<br>o contact our si                                              | like the one be<br>process. If you<br>upport team.                                           | have technic                                                    | ou monitor you al questions reg                                              | arding this ap                                                     | plication, use                                                    | e the link located                                                           | d at the bottom                                            |

» START A NEW HKHF APPLICATION «